ChamberMaster/ MemberZone Empowering Members Through the MIC: Setup and Best Practices

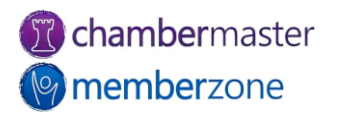

# Agenda

- Overview of Member Information Center (MIC)
- MIC Initial Setup (Admin)
- Encourage Members to Update their Profile Information
- MIC Modules
  - Events, Resources, Reports, News
- Setup Member Rep Permission Levels (Admin)
- Managing Users Names/Passwords
  - Custom Rep Report
  - Verify Reps have Login Credentials

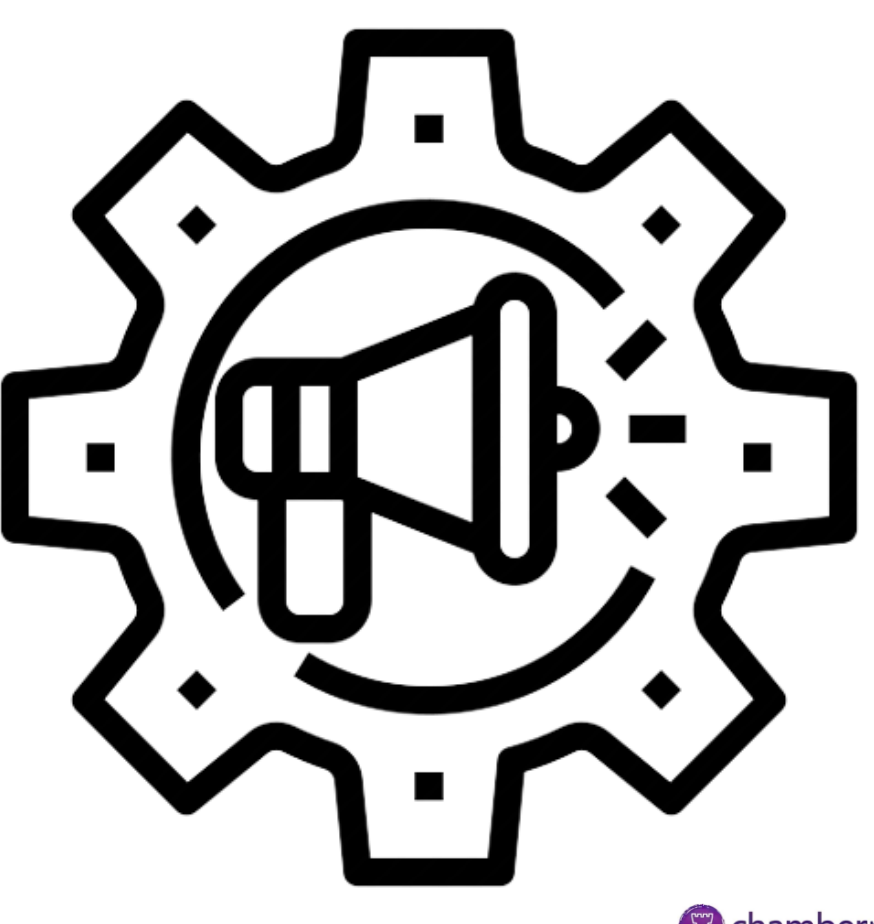

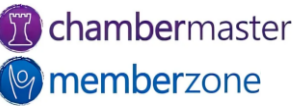

# Member Information Center (MIC)

- View/<u>edit</u> their Company Information
- Join <u>Groups and Mailing Lists</u>
- Pay <u>bills</u>
- Register for events
- View statistical reports
- Interact with each other with Community Feed
- View Hot Deals, Member-to-Member Deals, <u>News Releases</u>, and Job Postings
  - Submit for approval

| K A LA M AZ O O<br>AREA CHAMBER                 | Search                                                                                                    |                                                                    |                             | Logged in as Elizabeth Diephouse |                                 |  |
|-------------------------------------------------|----------------------------------------------------------------------------------------------------|--------------------------------------------------------------------|-----------------------------|----------------------------------|---------------------------------|--|
|                                                 | Home Directory                                                                                                    | Events Resources                                                   | Reports                     | News Settings                    | 5                               |  |
| A Shortcuts                                     | Home                                                                                                    |                                                                    |                             |                                  |                                 |  |
| Personal Information                            |                                                                                                    |                                                                    |                             | llassaria                        | a Events                        |  |
| Company Information                             | Welcome Message                                                                                                    |                                                                    | Read Later                  |                                  |                                 |  |
| Hot Deals                                       | ChamberMaster is your direct connection to the Kalamazoo Area<br>Chamber. As a member of the Kalamazoo Area Chamber, you have the<br>opportunity to market your business to consumers visiting your website by<br>enhancing your informational home page with pictures and text. You can also |                                                                    |                             |                                  |                                 |  |
| Member To Member Deals                          |                                                                                                    |                                                                    |                             |                                  |                                 |  |
| News Releases                                   | post <u>hot deals</u> , <u>job geenings</u> , and <u>avents</u> , and add <u>keywords</u> to help consumers<br>find you when they run searches and reports to see hit statistics for your                                                                                                    |                                                                    |                             |                                  |                                 |  |
| Job Postings                                    | home page and other adver                                                                                                    | tised items.                                                       |                             |                                  |                                 |  |
| MarketSpace                                     |                                                                                                    |                                                                    |                             | Member Profile                   |                                 |  |
| Request for Proposals                           |                                                                                                    | <b>R</b> C                                                         |                             | Your Company P                   | Profile is 81%                  |  |
| 🚱 Links                                         | Whether at work, home, or internet you will be able to                                                                                                    | traveling, anywhere you have a<br>edit your information by loggin  | access to the<br>g into the | UPI                              | DATE                            |  |
| MIC How To's                                    | ChamberMaster website. P<br>representative if you have a                                                                                                    | ease contact your Kalamazoo A<br>iny questions regarding this site | \rea Chamber<br>e.          |                                  |                                 |  |
| How to Add a Job Posting                        |                                                                                                    | Support                                                            |                             | Refer a Business                 | s for Membership                |  |
| · How to Add a News Release                     |                                                                                                    | LOCAL                                                              |                             | Area Cha                         | ners to the Kalamazoo<br>amber. |  |
| <ul> <li>How to Update Your Personal</li> </ul> |                                                                                                    | Durinesses                                                         |                             |                                  |                                 |  |

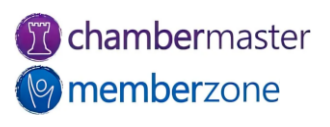

# **MIC Rep Permissions**

#### <u>Permission Sets</u>

- Limit the access reps have to MIC
- Predefined Permission Sets
  - Primary
  - Finance
  - Standard
  - Prospect
- Edit or add new Permission Sets
- KB: Set Rep Login Permissions

|                                            | Reps                                     | Del                                                                          |             |                 |                |         |  |
|--------------------------------------------|------------------------------------------|------------------------------------------------------------------------------|-------------|-----------------|----------------|---------|--|
| Primary.                                   | 68                                       |                                                                              |             |                 |                |         |  |
| Billing                                    | 15                                       |                                                                              |             |                 |                |         |  |
| Standard                                   | 41                                       |                                                                              |             |                 |                |         |  |
| Prospect                                   | 13                                       |                                                                              |             |                 |                |         |  |
| Blocked                                    |                                          |                                                                              |             |                 | 0              | x       |  |
|                                            | New Perm                                 | nission S                                                                    | iet         |                 |                |         |  |
| Permission Set Name                        | Primary                                  |                                                                              |             |                 |                |         |  |
| Allow Login To MIC                         |                                          |                                                                              | Advertising |                 |                |         |  |
| Allow Event Registrat                      | ions                                     |                                                                              | Read/Writ 🗸 | Hot Deals       |                |         |  |
| ✓ Find Members Read/Writ ✓ Job Performance |                                          |                                                                              |             |                 |                | ostings |  |
| Enabled V Find M                           | Enabled V Find Members Read/Writ V Event |                                                                              |             |                 |                |         |  |
| Member Info                                |                                          | Read/Writ 🗸                                                                  | MarketSpace |                 |                |         |  |
| Read/Writ View/P                           | ay Own Bills                             |                                                                              | Read/Writ 🗸 | News            | Releases       | ;       |  |
| Read/Writ View/P                           | ay All Bills                             | ✓                                                                            | Reports     |                 |                |         |  |
| Read/Writ V Busine                         | Enabled ¥                                | Banner Ad<br>Impressions<br>Member Page Views<br>Hot Deal Views<br>Job Views |             |                 |                |         |  |
| Read Onl V Bus. Ca                         | Enabled 🗸                                |                                                                              |             |                 |                |         |  |
| Read/Writ V Employ                         | Enabled 🗸                                |                                                                              |             |                 |                |         |  |
| Read/Writer Individe                       | Enabled 🗸                                |                                                                              |             |                 |                |         |  |
| Kead/vvrii ▼ Login/F                       | assword                                  |                                                                              | Enabled ¥   | Mark            | ketSpace Views |         |  |
| webpage into                               | no Info                                  |                                                                              | Enabled 🗸   | Profi           | e              |         |  |
| Read/Writ V Web M                          | Enabled ¥                                | Lead Lists                                                                   |             |                 |                |         |  |
| Read/Writ > Photos                         | & Logos                                  |                                                                              | Enabled 🗸   | Referral Report |                |         |  |
| Read/Writ V Keywor                         | ds                                       | ✓                                                                            | User Manual | S               |                |         |  |
| Read/Writ V Links                          |                                          |                                                                              |             |                 |                |         |  |
|                                            | Save Pe                                  | rmission                                                                     | s           |                 |                |         |  |
|                                            | _                                        |                                                                              |             |                 |                |         |  |

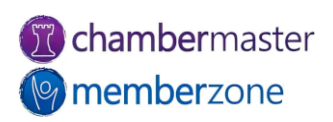

# MIC Rep Credentials

- Important to provide credentials to MIC when adding reps to a member
- Create login for rep or <u>send</u>
   <u>email invitation</u>
  - Includes personalized link and instructions to create login
- KB: <u>Send Invitation to Create</u>
   <u>Credentials in MIC</u>

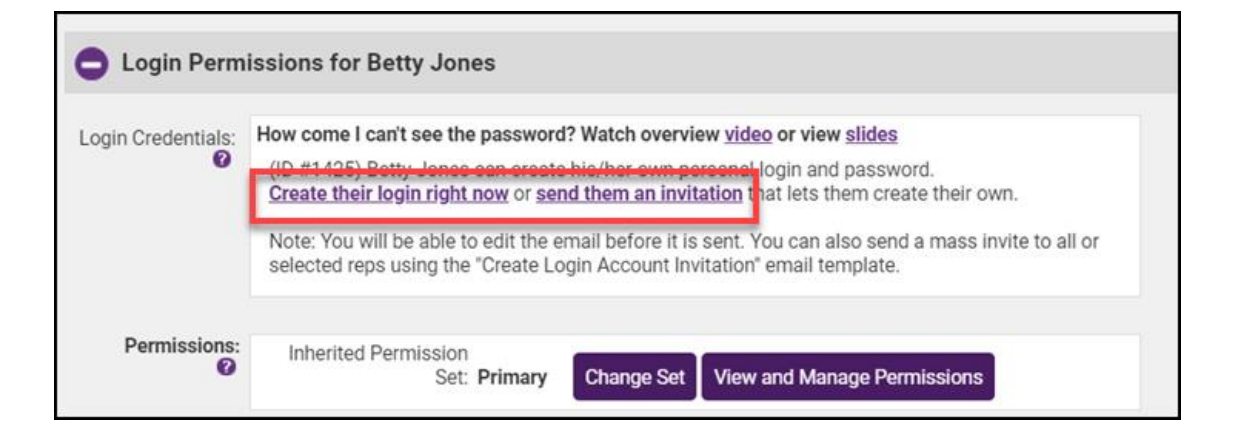

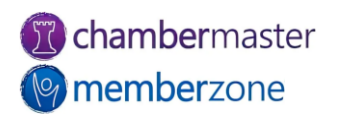

# Manage Credentials

- When rep inactivated, login account automatically inactivated
  - Login account automatically reactivated if member reactivated
- Members may forget <u>username/password</u>
  - Username visible on Reps tab
  - Can reset rep's password if necessary
  - Send password reset email
- KB: <u>Manage Rep Login</u> <u>Credentials</u>

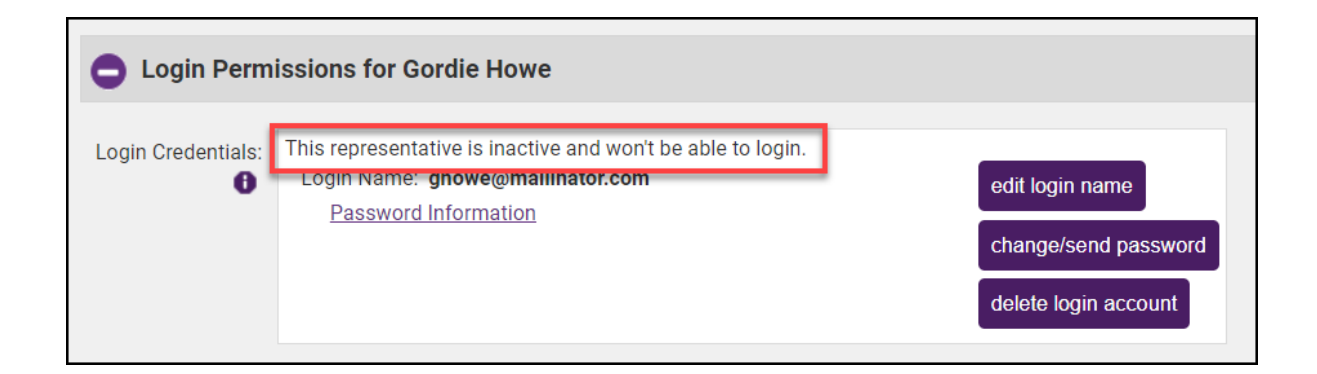

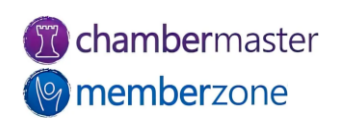

# Verify Reps Have Logins

- Use <u>Custom Representative</u> <u>Report</u>
  - Include the field Rep Login Name
  - Filter to include records with empty Rep Login Name field
  - Generates list of members not setup in MIC
- Can <u>save list as group</u> for later use
  - Send group email to <u>create</u>
     <u>login in MIC</u>

| Filter         | ilter using Additional Criteria: |   |                |      |               |   |       |        |  |
|----------------|----------------------------------|---|----------------|------|---------------|---|-------|--------|--|
|                | Criteria                         |   |                |      |               |   |       |        |  |
|                | Г                                |   | Field Name     |      | Operator      |   | Value |        |  |
|                |                                  |   | Rep Login Nam  | ne 🗸 | IsEmpty       | ~ |       | remove |  |
| ł              | AND 1                            | ~ | Select a field | ~    | EqualsExactly | ~ |       | remove |  |
| 1              | AND ·                            | ~ | Select a field | ~    | EqualsExactly | ~ |       | remove |  |
| ► Add Criteria |                                  |   |                |      |               | _ |       |        |  |

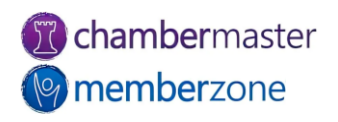

# Send Login Instructions Email

- Send mass email to group with instructions on creating logins
  - Use Create Login Account Invitation
     template
- Select appropriate <u>permission set</u> before sending email
- Send to rep's email address, not member's
- KB: <u>Send Rep Invitation to Create</u> <u>Their Own MIC Credentials</u>

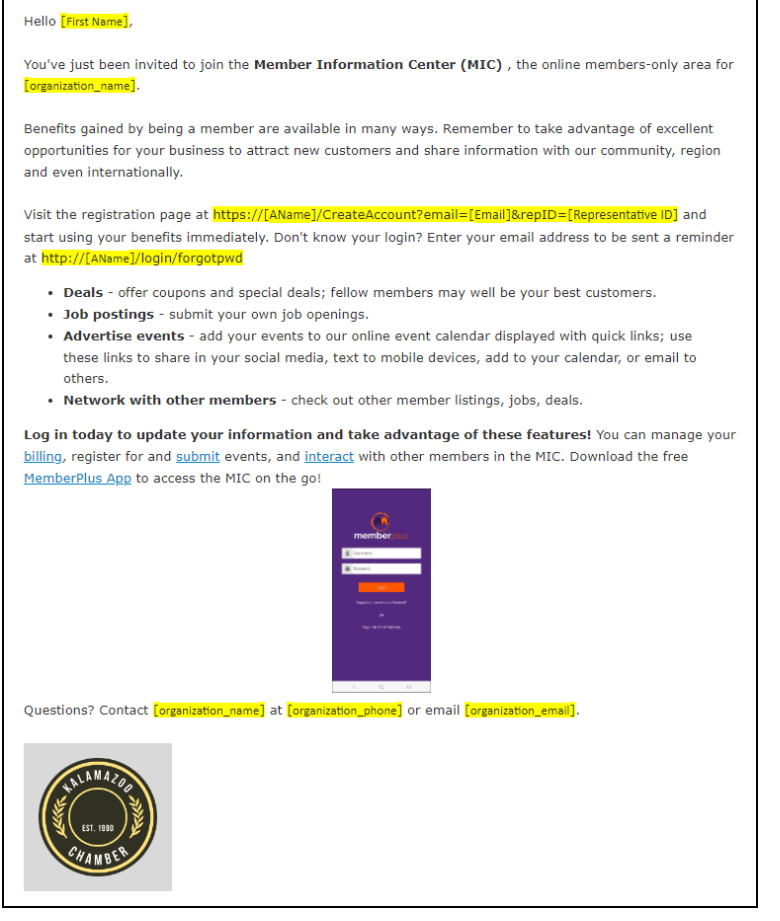

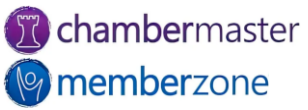

#### Member Profile Updates

- Profile Summary
  - At-a-glance view of member's profile
- Encourage members to keep their own information up to date in MIC
  - <u>Update Your Membership Listing</u>
     <u>email template</u>
- Save time and effort for your staff
- KB: <u>Send Email to Members to</u> <u>Update Information</u>

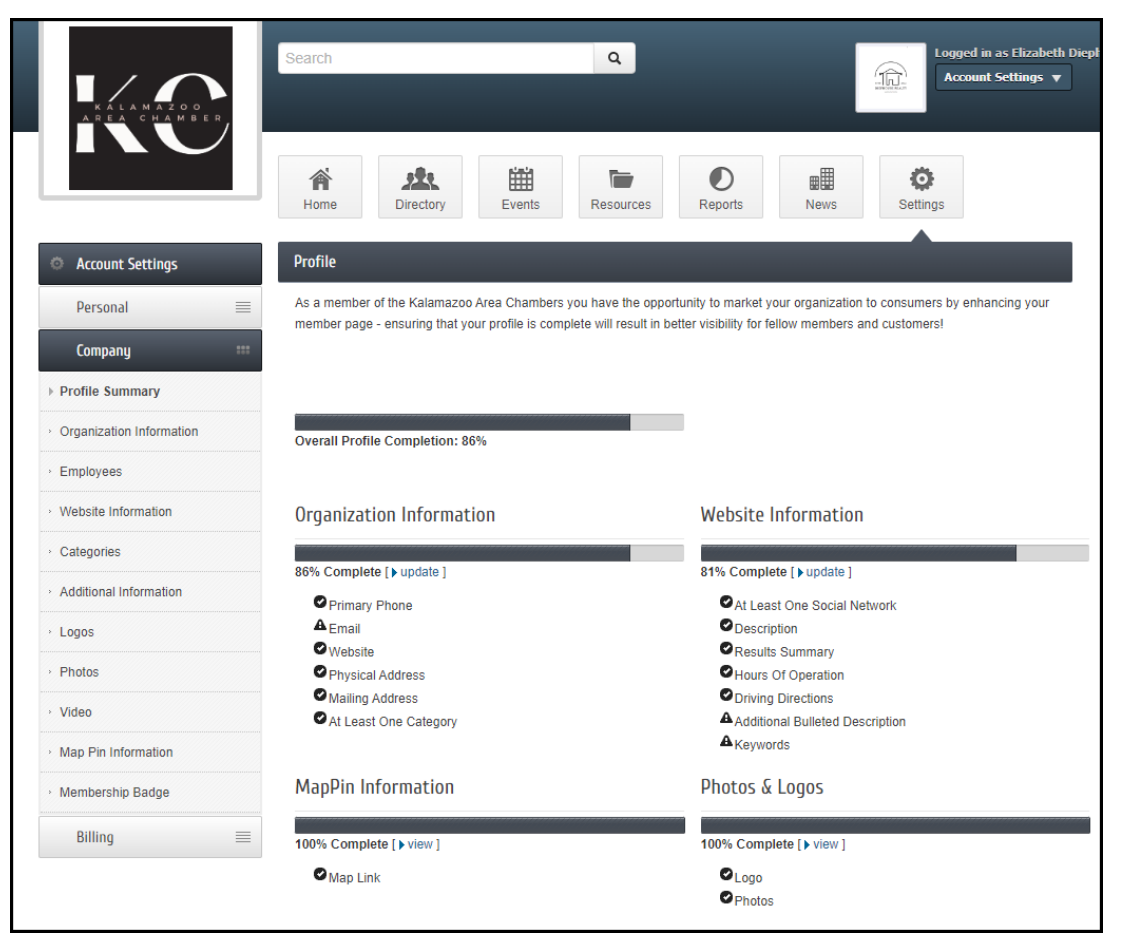

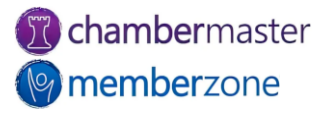

# Billing in MIC

- Make Payments
  - Membership Dues
  - Event registrations
  - Open invoices, etc.
- <u>Sign-up for Autopay</u> with GrowthZone Pay
  - Add <u>Payment Profile</u>
- View Transaction History
  - Verify payments made
  - Print invoices
  - View <u>credits</u>
- KB: <u>AutoPay & Billing Tab</u>

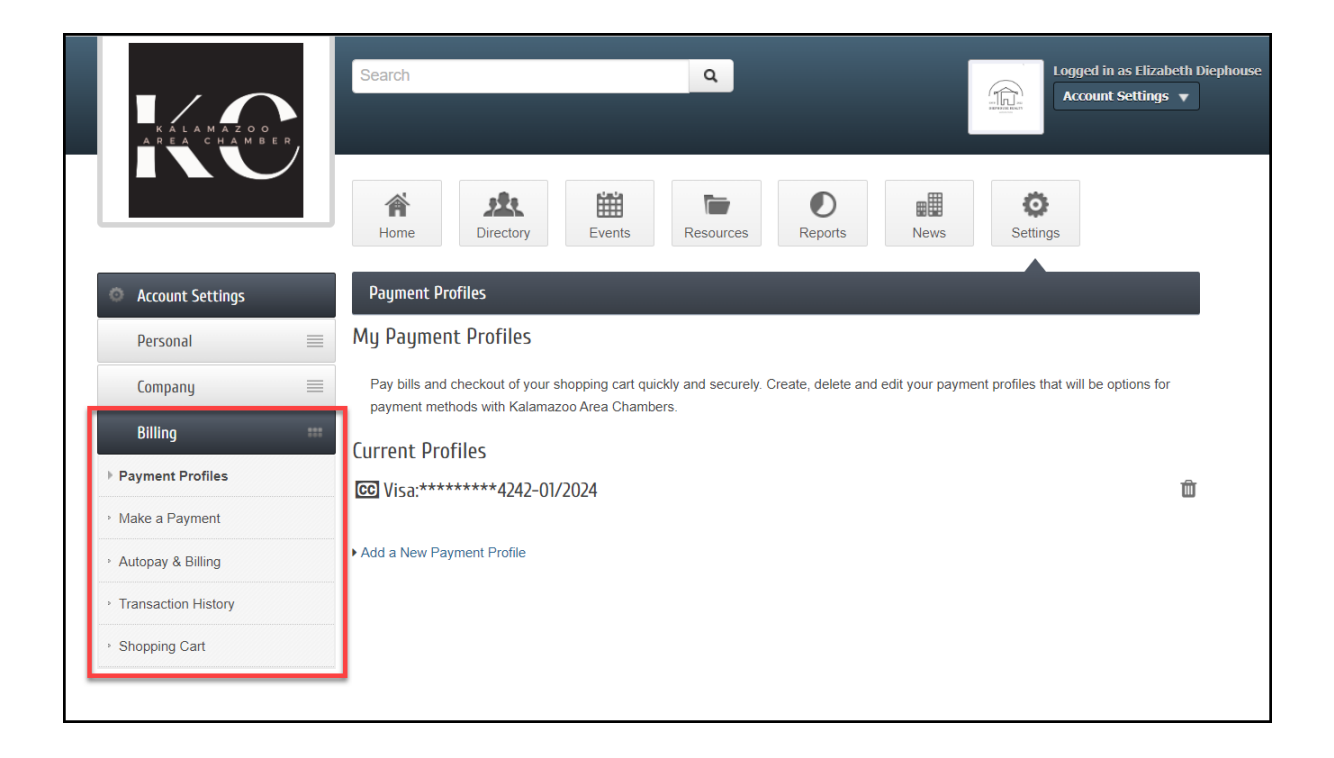

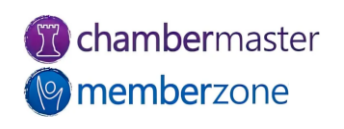

# Events in MIC

- Search event calendar
- Register for events
- Manage registrations
- View previously attended events
- <u>Add</u> and manage new events
  - Requires appropriate permissions
  - Staff <u>approval</u> required to publish

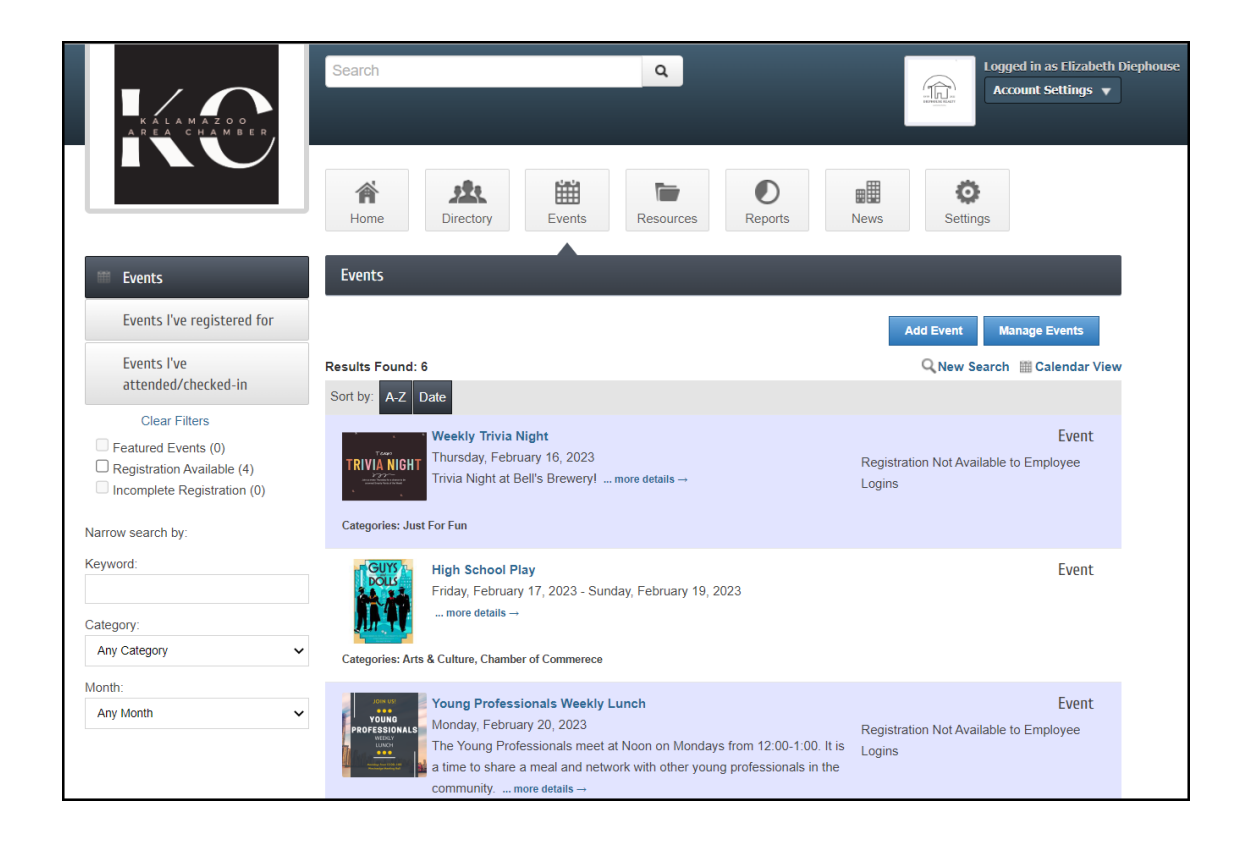

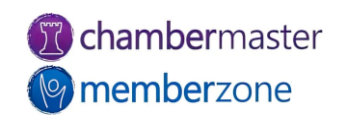

# Resources in MIC

- Add documents, video, or links to share with members
  - Example: Board meeting recording & minutes
- Reduce email overload
  - Central location for information
- Can limit resource to specific Group
  - Reduce risk of unauthorized access
- KB: Manage Resources in MIC

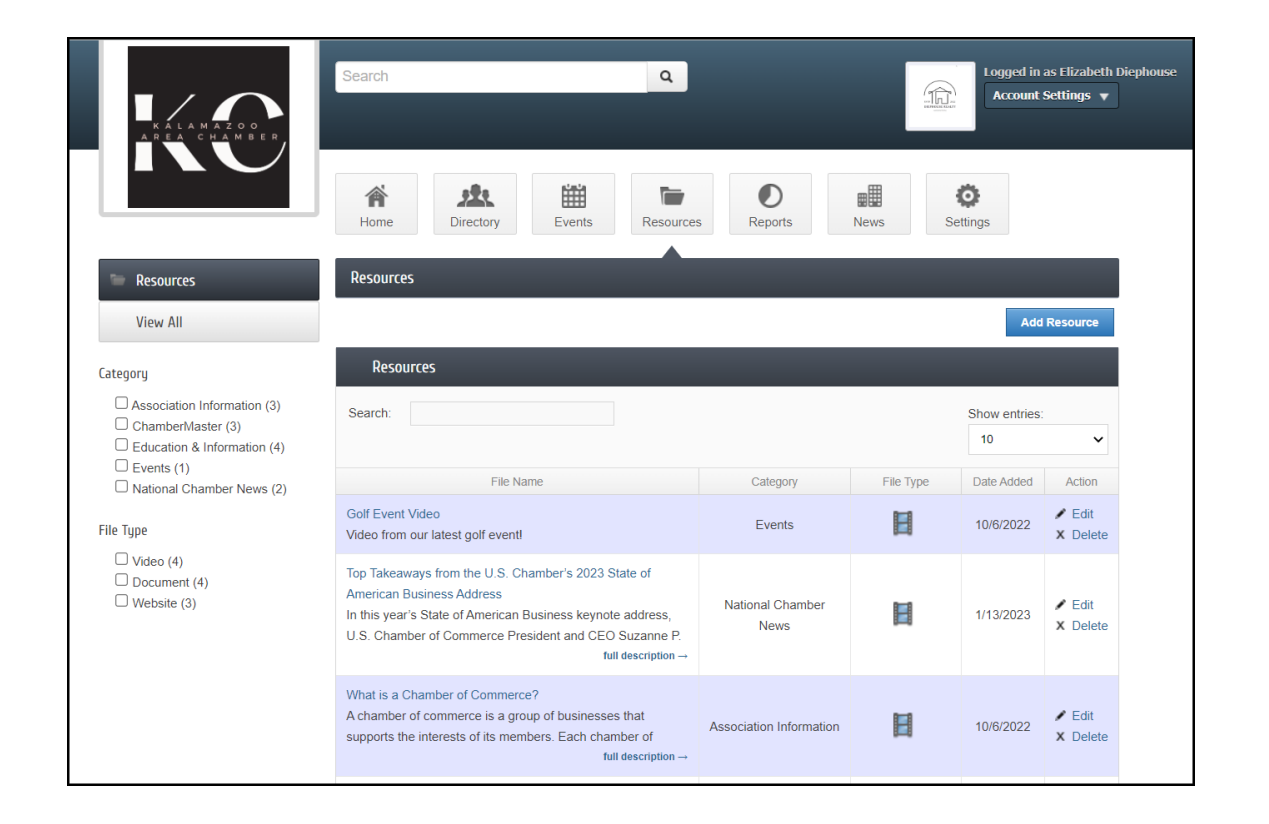

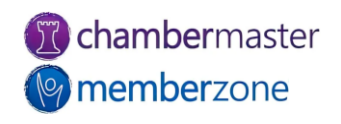

# Reports in MIC

- Real-time statistics
- Members independently
   <u>access</u>
- Summary and detail views
  - Broken down by Views
- KB: <u>Web Statistics</u> <u>Terminology</u>

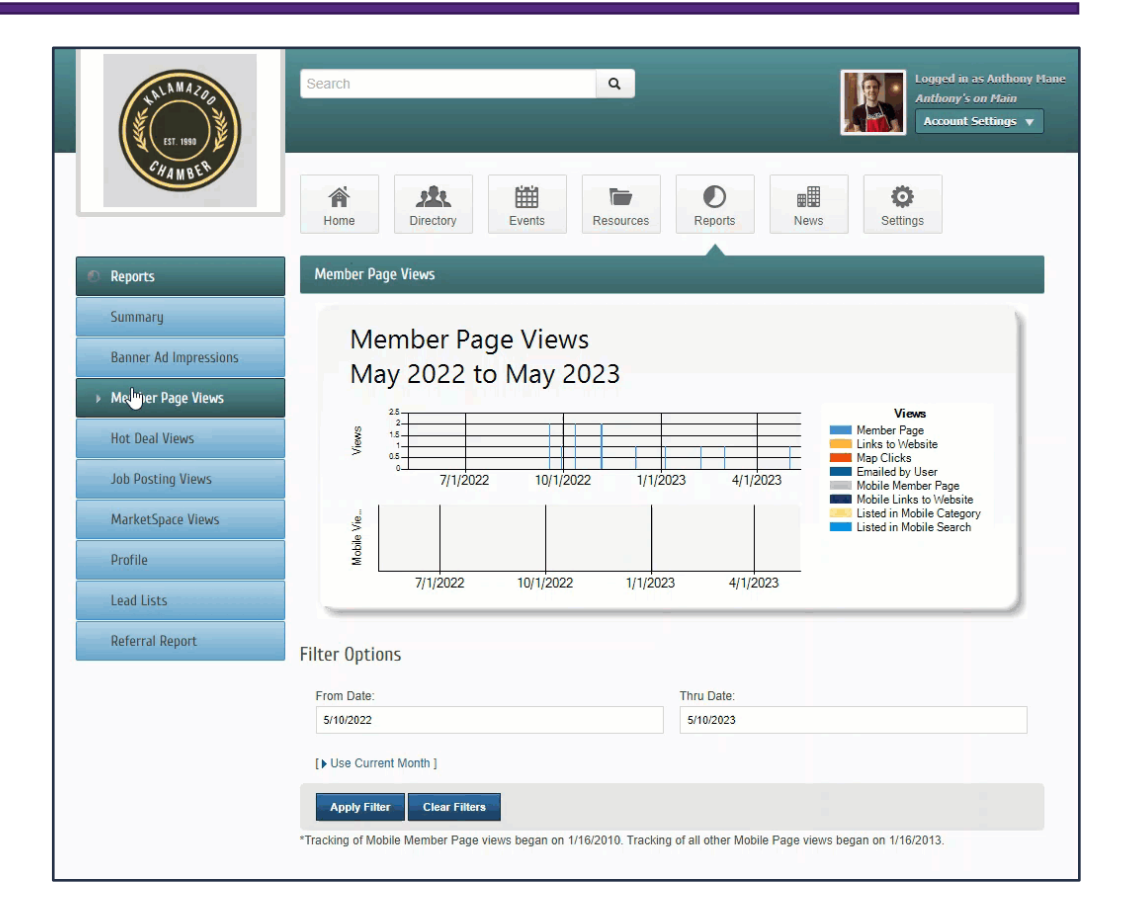

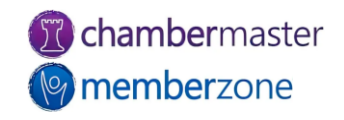

#### News in MIC

- Includes Hot Deals, Memberto-Member Deals, Job Postings, <u>News Releases</u>, MarketSpace, and Requests for Proposals
- Members can add and manage within MIC
  - Can allow public to submit Job Postings for approval
- KB: <u>Working with Job</u> <u>Postings/Hot Deals/Member-</u> <u>to-Member Deals</u>

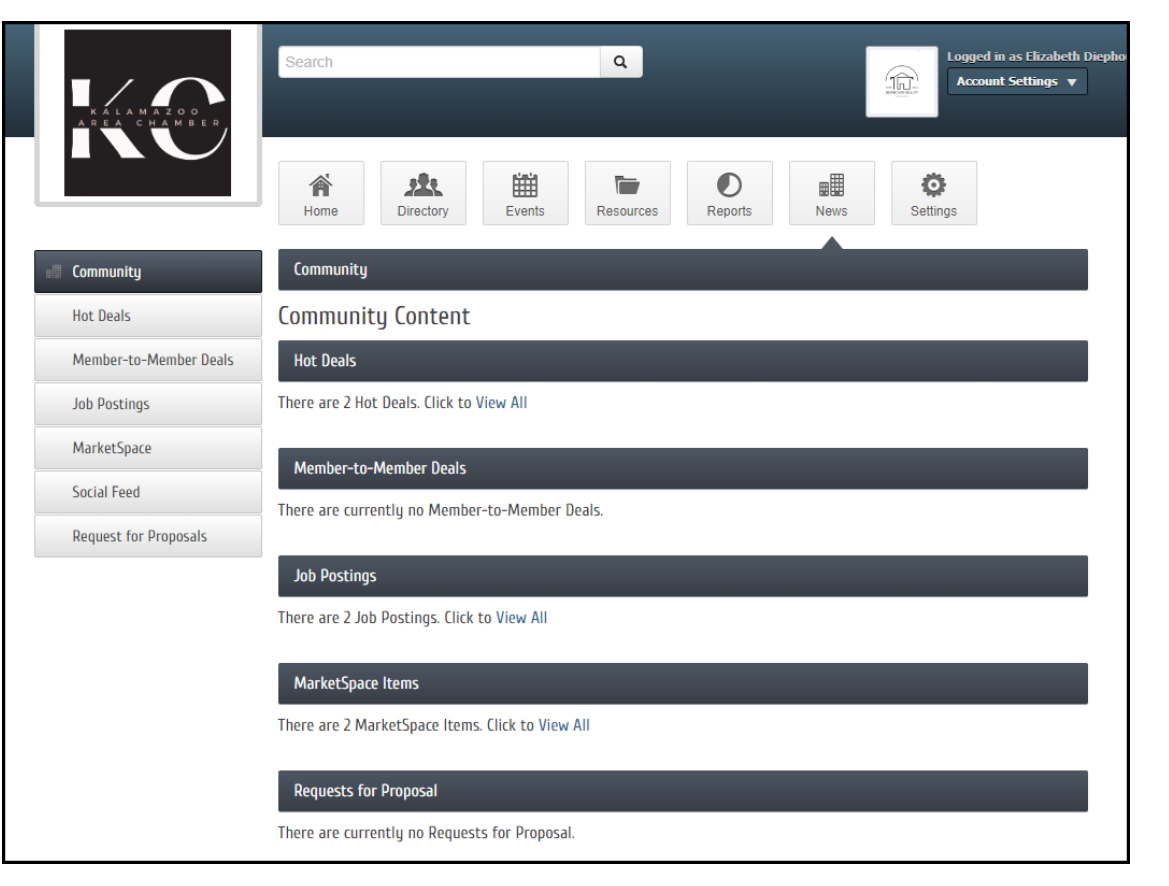

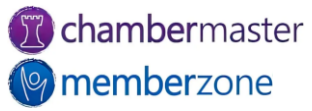

# MIC Initial Setup

- Customize member login
   area in Setup module
  - Change <u>Welcome Message</u>, <u>menu options</u>, and modules available
  - Allow Member-to-Member Reviews, Requests for Proposals, and more
- KB: <u>Member Information</u>
   <u>Center Setup</u>

| Menu Items & Permissions<br>Set the maximum permissions allowed in the Member Information<br>your members. ① Manage individual representative permission s                            | n Center, enable/disable selections, and add custom menu choices<br>sets here.                                                                                                    |
|----------------------------------------------------------------------------------------------------|----------------------------------------------------------------------------------------------------|
| Find                                                                                                    | Advertising                                                                                                    |
| Enabled V Find<br>Linked V Display All Members' Emails<br>Enabled Allow Member Details Copy/Paste<br>Member Info<br>Enabled Pay Bills Online<br>Enabled Business Info                 | Enabled <ul> <li>Hot Deals</li> <li>Enabled</li> <li>Auto-Approve Hot Deals</li> <li>Enabled</li> <li>MarketSpace</li> <li>Enabled</li> <li>Job Postings</li> <li>Enabled</li> <li>Events</li> <li>Enabled</li> <li>News Releases</li> <li>Enabled</li> <li>Display Upgrade Messages</li> </ul>            |
| Read Only     Bus. Categories       Read/Write     Employees/Reps       Enabled     Login/Password                                                                                    | Reports<br>Enabled V Banner Ad Impressions                                                                                                    |
| Webpage Info<br>Enabled V Webpage Info<br>Enabled Map Pin Info<br>Enabled Photos & Logos<br>Enabled Search Results Icon<br>Enabled Keywords<br>Enabled Links<br>Enabled View Homepage | Enabled       Member Page Views         Enabled       Hot Deal Views         Enabled       Job Posting Views         Enabled       MarketSpace Views         Enabled       Profile         Enabled       Lead Lists         Enabled       Referral Report         User Manuals       Help and User Manuals |
| Lodging<br>Disabled Vacancies<br>Disabled Facility Info<br>Disabled Room Info                                                                                                    |                                                                                                    |

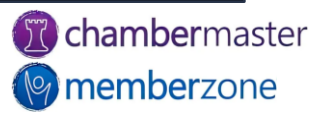

# MIC Messages

- Promote Your Business and Upgrade Your Listing messages
  - Provides details of what Enhanced Package includes
  - Encourages members to upgrade
- KB: <u>Promote Your Business &</u> <u>Upgrade Your Listing</u> <u>Messages</u>

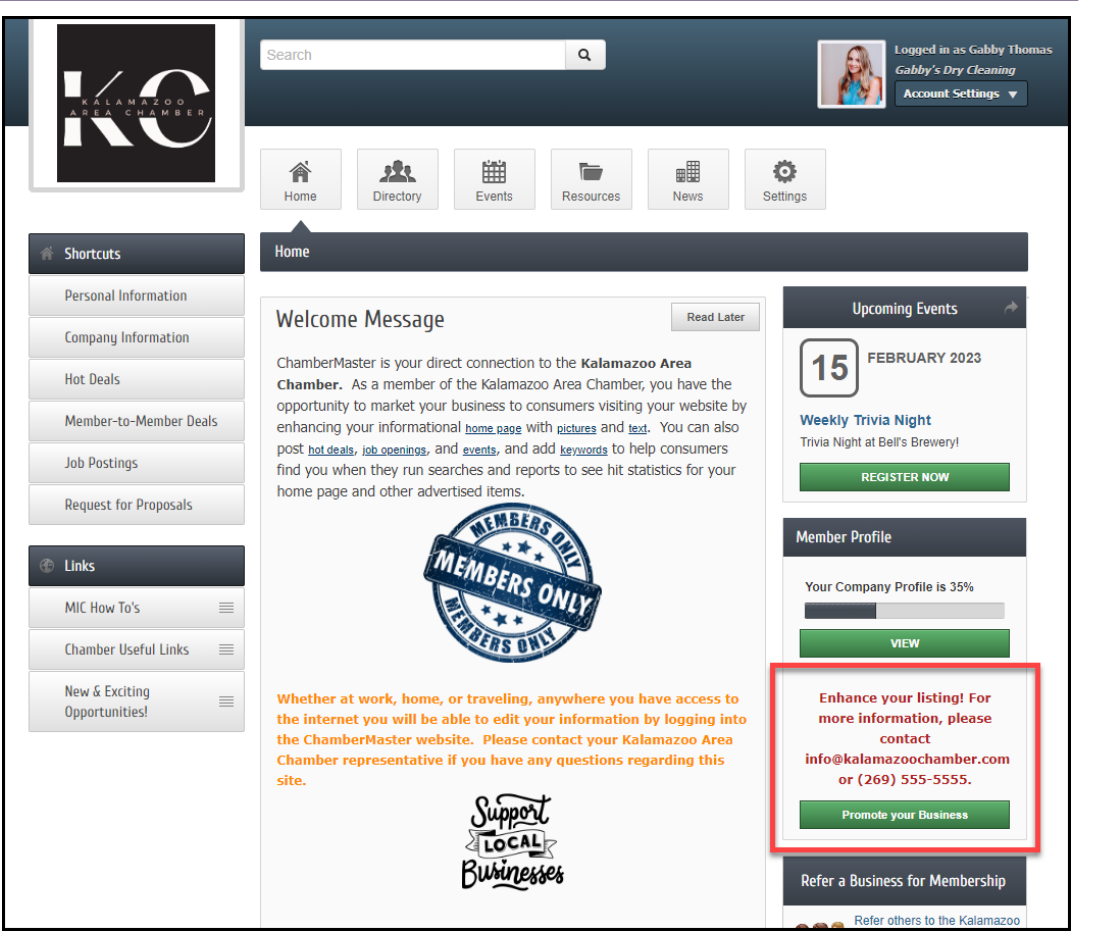

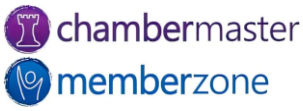

#### Training Resources

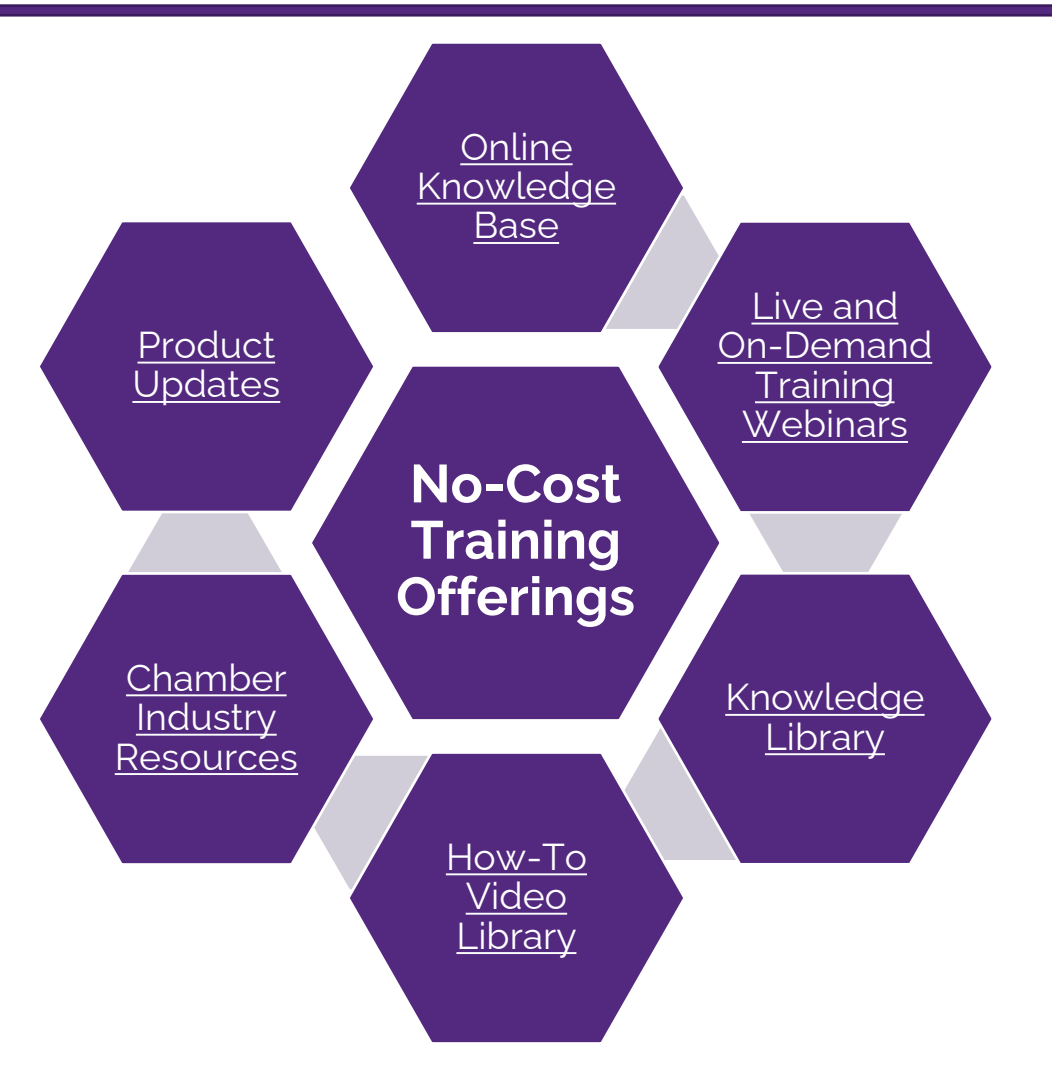

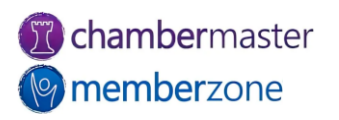

#### Expanded Training Offerings

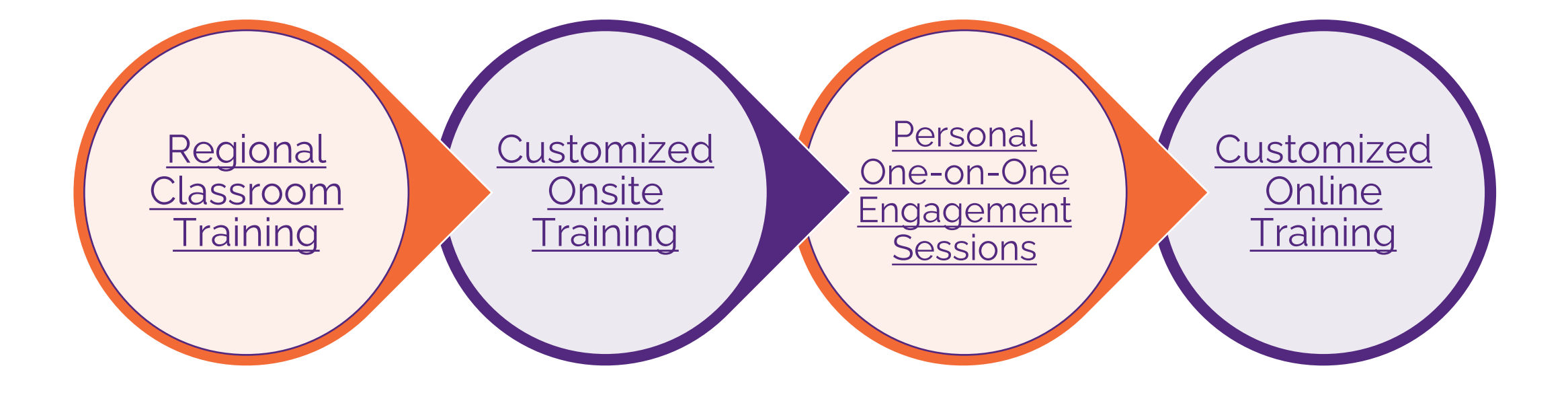

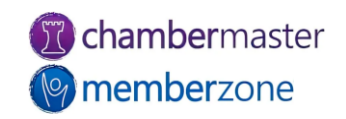

# **Questions?**

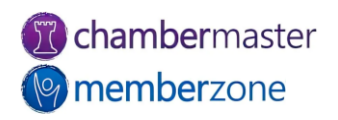